## ИНСТРУКЦИЯ

по регистрации студентов в личном кабинете студента государственной информационной системы Свердловской области «Единое цифровое пространство» (далее ЛКЕЦП)

- 1. Перейти в ЛКСР по ссылке: https://lk.ecp.egov66.ru/login
- 2. Нажать зарегистрироваться

|                                | Регистрация Восстановление пароля |
|--------------------------------|-----------------------------------|
|                                | E-mail                            |
| ЦЕНТР АВТОМАТИЗАЦИИ ДАННЫХ СПО |                                   |
| ЭЛЕКТРОННЫЙ<br>КОЛЛЕДЖ         | Пароль                            |
| +7 (343) 283-05-52             | Запомнить меня                    |
|                                | войти                             |

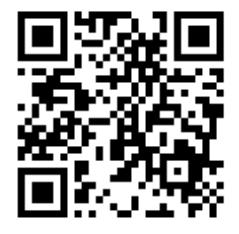

- 3. В окне РЕГИСТРАЦИЯ указать свою личную почту и нажать зарегистрироваться (почтовый сервис gmail не рекомендуется использовать)
- 4. На электронную почту, указанную при заполнении формы, поступит сообщение для подтверждения регистрации (посмотреть в папке спам) и пароль для входа.
- 5. Перейдя по ссылке в письме, студент вводит свой СНИЛС, для идентификации своей образовательной организации.

| . Wonorgie                                                    | ECHAT                                                                                                    | Русский 🛩 🕒         |
|---------------------------------------------------------------|----------------------------------------------------------------------------------------------------|---------------------|
| . 0                                                           | Добро пожаловать в личный кабинет!<br>Необходимо идентифицироваться по СНИЛС для доступа в ЛК образовательных организаций:                                                                                                    |                     |
| Рабочий стол                                                  | Укажите свой СНИЛС для идентификации                                                                                                    |                     |
|                                                               |                                                                                                    | наяти               |
|                                                               |                                                                                                    |                     |
|                                                               |                                                                                                    |                     |
|                                                               |                                                                                                    |                     |
| Добро г                                                       | пожаловать в личный кабинет!                                                                                                    |                     |
| Добро г<br>Необходим                                          | пожаловать в личный кабинет!<br>о иденгифицироваться по СНИЛС для доступа в ЛК образо                                                                                                    | вательных организац |
| Добро г<br>Необходим<br>Укажите с                             | пожаловать в личный кабинет!<br>о идентифицироваться по СНИЛС для доступа в ЛК образо<br>звой СНИЛС для идентификации                                                                                                    | вательных организац |
| Добро г<br>Необходим<br>Укажите с<br>Ваша учи<br>Для          | пожаловать в личный кабинет!<br>о идентифицироваться по СНИЛС для доступа в ЛК образо<br>вой СНИЛС для идентификации<br>ётная запись приеязана к следующим организациям<br>в продолжения работы выберите организацию                                        | вательных организац |
| Добро г<br>Необходим<br>Укажите с<br>Ваша уча<br>Для<br>Екате | пожаловать в личный кабинет!<br>о идентифицироваться по СНИЛС для доступа в ЛК образо<br>вой СНИЛС для идентификации<br>ётная запись приеязана к следующим организациям<br>в продолжения работы выберите организацию<br>ринбургский энергетический техникум | вательных организац |

6. Выбрать ГАПОУ СО «Каменск-Уральский политехнический колледж»

7. После перенаправления на страницу организации, выбирается роль "обучающийся" и вводятся данные для идентификации студента

| . @           | Добро пожаловать в личны<br>Поздравляем с успешной регистрацией на | <b>ій кабинет!</b><br>платформе личных кабинетов! |          |
|---------------|--------------------------------------------------------------------|---------------------------------------------------|----------|
| Рабочий стол  | Выберите роль                                                      |                                                   |          |
| 📄 Новости     |                                                                    |                                                   |          |
| Обучающиеся   | Сотрудник                                                          | Обучающийся                                       | Родитель |
| 🖉 Сотрудники  |                                                                    |                                                   |          |
| Подразделения |                                                                    |                                                   |          |
| 😡 Услуги      |                                                                    |                                                   |          |
| 🖓 Обращения > |                                                                    |                                                   |          |

| Фамилия *                    |  |
|------------------------------|--|
| Фамилия                      |  |
| имм *                        |  |
| Имя                          |  |
| Отчество                     |  |
| Отчество                     |  |
| Последние 4 цифры паспорта * |  |
| ####                         |  |
| На главную Искать            |  |

8. После нажатия кнопки «искать», студент попадет в личный кабинет студента, где будет доступен функционал, настроенный в данной образовательной организации.

| ПРОСТРАНСТВО    | Каменск-Уральский политехнический колледж | Русский 🗡 Студент   MP-301 👻 В» |
|-----------------|-------------------------------------------|---------------------------------|
| AE @            | • Рабочий стол                            |                                 |
| Егор            | повости можтрупна чаты                    |                                 |
| Рабочий стол    |                                           |                                 |
| 📄 Новости       |                                           |                                 |
| 🛞 Услуги        |                                           |                                 |
| 🖓 Обращения >   |                                           |                                 |
| la '4ar         |                                           |                                 |
| Обучающийся 🗸   |                                           |                                 |
| 📄 Приказы       |                                           |                                 |
| 🚊 Портфолио     |                                           |                                 |
| 🗠 Траектория    |                                           |                                 |
| Зачетная книжка |                                           |                                 |
| Успеваемость    |                                           |                                 |
| 🔟 Учебный план  |                                           |                                 |
| 🗇 Расписание    |                                           |                                 |